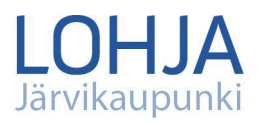

## Näin luot Wilma-tunnuksen

## HUOLTAJAN VAHVA TUNNISTAUTUMINEN JA VALTUUTUS

Wilma-tunnukset tehdään vahvalla tunnistautumisella Suomi.fi-palvelujen kautta. Tarvitset kirjautuaksesi mobiilivarmenteen, pankkitunnukset tai varmennekortin. Vain vahvalla tunnistautumisella lapsen voi liittää omiin tunnuksiin. Tätä kutsutaan valtuuttamiseksi. Mikäli huoltajalla on useampi huollettava, kaikkien huollettavien valtuuttaminen on hyvä tehdä samalla kerralla ohjeiden mukaan.

Toimi näin, mikäli teet ensimmäistä kertaa Wilma-tunnuksia Lohjan kaupungin Wilmaan:

1. Mene tietokoneen selaimella osoitteeseen: https://lohja.inschool.fi/connect

| Uusi käyttäjätunnuksesi tulee olemaan sama kuin sähköpostiosoitteesi.<br>Syötä alle se sähköpostiosoite, jonka haluat yhdistää tunnukseesi. Saat tähän sähköpostiosoitteeseen varmistusviestin, jossa on paluulinkki Wili | naan. |
|----------------------------------------------------------------------------------------------------|-------|
|                                                                                                    |       |
| Lohjan kaupunki                                                                                                    |       |
| *Sähköpostiosoite                                                                                                    |       |
| Lähetä varmistusviesti                                                                                                    |       |

2. Kirjoita kenttään sähköpostiosoitteesi. Tämä sähköpostiosoite tulee olemaan Wilman käyttäjätunnuksesi.

Klikkaa "Lähetä varmistusviesti". Avaa sähköpostisi.  $\rightarrow$  Huom! Jos viesti ei ilmesty sähköpostiisi, tarkistathan roskapostilaatikon.

- 3. Avaa Wilman lähettämä varmistusviesti, jota klikkaamalla pääset jatkamaan tunnuksen luontia.
- 4. Rastita listasta huollettavasi varhaiskasvatusyksikkö tai koulu ja klikkaa oikeasta alareunasta Seuraava -painiketta.

Jos et tiedä vielä huollettavasi varhaiskasvatusyksikköä, voit valita minkä tahansa yksikön.

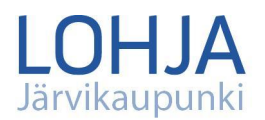

- 5. Suorita vahva tunnistautuminen klikkaamalla "Siirry tunnistautumiseen" ja toimimalla ohjeen mukaan, eli käyttämällä mobiilivarmennetta tai verkkopankkitunnuksiasi.
- 6. Valitse Wilman avautuvasta ikkunasta kohta "Huoltajatiedot saatavilla Digi- ja väestötietoviraston kautta". Älä valitse muita vaihtoehtoja!
  - Paina painiketta "hae huollettavasi". Järjestelmä ohjaa sinut suomi.fi-palveluun. Valitse lapsi, joka on Lohjan kaupungin varhaiskasvatuksessa tai perus- tai lukio-opetuksessa.
  - Paina painiketta "Vahvista ja jatka asiointipalveluun"
  - Palaat takaisin Wilman sivulle, jonka yläreunaan on ilmestynyt lapsesi nimi.
  - Valitsemalla uudestaan "Huoltajatiedot saatavilla väestörekisterikeskuksen kautta" ja Hae huollettavasi pääset hakemaan *seuraavan* huollettavasi.

Tee yllä olevat nuolella merkityt kohdat niin monta kertaa kuin sinulla on huollettavia Lohjan varhaiskasvatuksessa tai perus- tai lukio-opetuksessa.

- 7. Viimeisen haun jälkeen paina Seuraava -painiketta ja pääset tarkistamaan omat tietosi ja tekemään tunnukset loppuun Wilman ohjeiden mukaan.
- Luo Wilmaan salasana (salasanan on oltava vähintään 8 merkkiä pitkä ja sen tulee sisältää vähintään kolmea seuraavista: isoja kirjaimia, pieniä kirjaimia, numeroita tai erikoismerkkejä).
- 9. Tarkista vielä syöttämäsi tiedot ja luo tunnus.
- 10. Antamasi sähköpostiosoite toimii Wilman käyttäjätunnuksena.

## Lapsen lisääminen olemassa olevaan Wilma-tunnukseen

Kirjaudu Wilmaan selaimen kautta. Kirjautumisen jälkeen siirry sivun yläreunasta Asetukset-kuvakkeesta *Käyttöoikeudet*-sivulle. Lapsen pääset lisäämään tunnukseen klikkaamalla *Lisää rooli* -painiketta. Valitse oikea varhaiskasvatus- tai perusopetusyksikkö ja seuraa yllä olevista ohjeista kohtia 4 ja 5.

Suomi.fi-tunnistautumisen kautta Wilma-tunnuksen tekeminen onnistuu ainoastaan virallisilta huoltajilta. Mikäli Wilma-tunnuksen tekeminen ei onnistu Suomi.fi-tunnistautumisen kautta, otathan yhteyttä <u>varhaiskasvatus@lohja.fi</u> tai <u>perusopetus@lohja.fi</u>

PL71, 08101 Lohja Karstuntie 4, 08100 Lohja Vaihde 040-1886100 Asiakaspalvelu 044-3694300